## Installation

Installation requirements

Xray Server version 3.3.5 or above is needed to support the mobile app. Xray Cloud is not yet available for mobile.

## Configure your Jira instance to allow Xray Mobile to connect

- 1. Jira Administration > Applications > Application links
- 2. Enter the URL of your organisation/company. For example: https://www.getxray.app, then click "Create new link"
- 3. Ignore the warning message that states, "No response was received from the URL you entered", click "Continue"
- 4. On the first screen of the Link applications dialog, enter anything you want in the fields. However, make sure you select the "Create incoming link" checkbox
- 5. On next screen of the Link applications dialog, enter the consumer key for the client
  - a. Consumer key

XrayConsumerKey\_Q5jRGR9d2qRDWT1swSzVG56h8USxcAKH

- 6. Consumer name: Xray Mobile App
  - a. Public key:

MIGfMA0GCSqGS1b3DQEBAQUAA4GNADCBiQKBgQDQNGVyLh+a0Zd8IxMcjvEqR0qI hA773kk03aqCT5uB57r+3MaJRMAQpcAln95TrplAcNZZFdWthjctaLQA8rj4la3f 3YoErQ1L2FehCEbmvKErKyQHOTqoIrLcWUgeebSNJi08opSldWEHyPLfWm7h+rIv g43TPuBYDfKEHupwfQIDAQAB

```
7. Done!
```

## **Configure Xray Mobile**

- 1. Locate and install the Xray Mobile App from the App Store or Google Play Store a. Once installed follow the on screen instructions
- Insert your Jira Server URL and tap Connect (make sure the Jira instance is reachable from the internet or if the mobile device is connected to the company VPN)
- 3. To login, enter your Jira username and password
- 4. Tap Allow in the authorization prompt
- Note: Xray mobile does not store your user name or password, we only use an authorization token
- 5. You are ready to begin using Xray Mobile, enjoy! 🙂

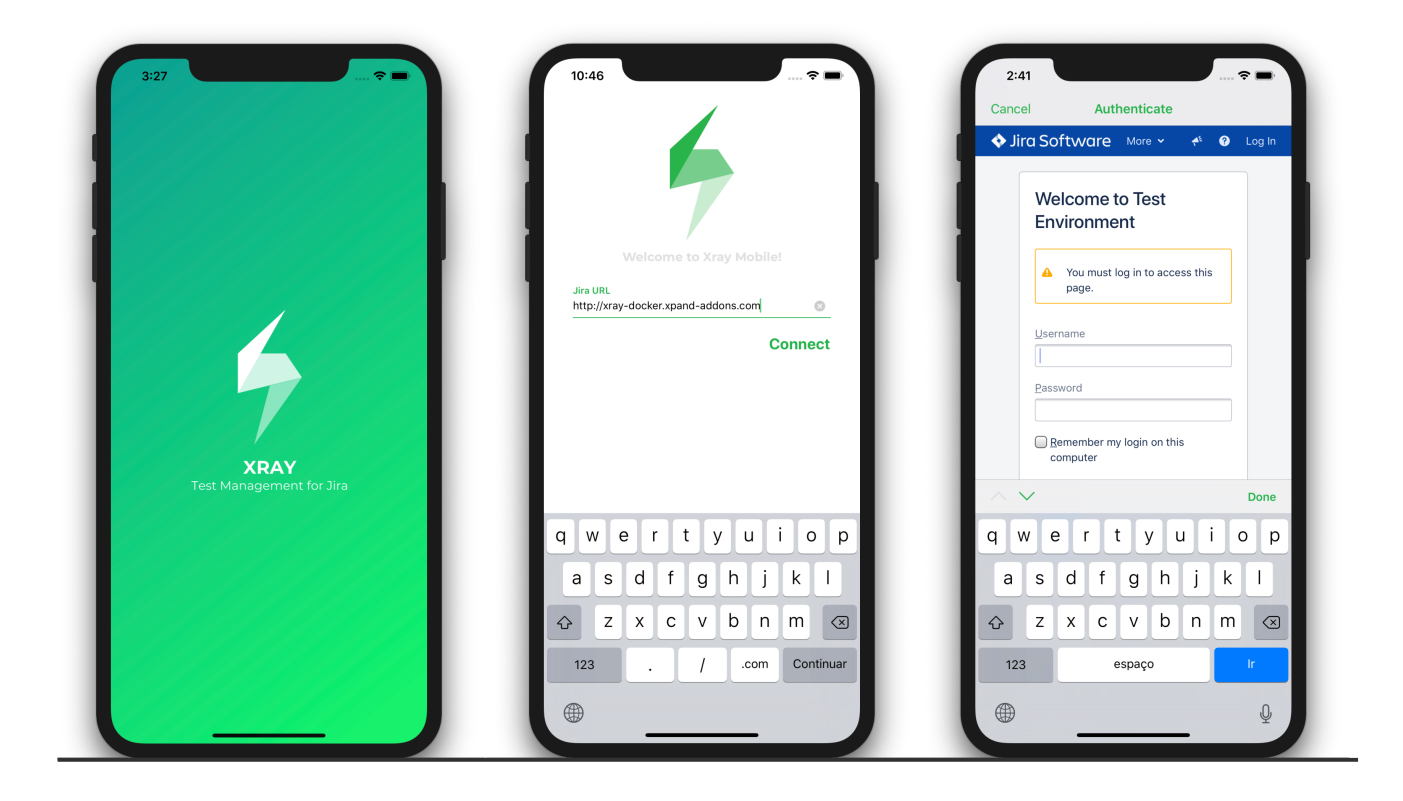